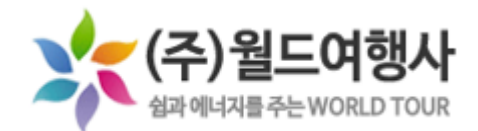

# 스쿨버스 운행 위치 확인 사용법

Ξ

Hello**BUS**<sup>\*\*</sup>

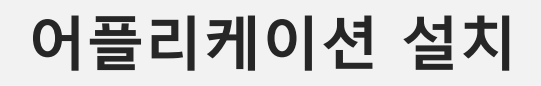

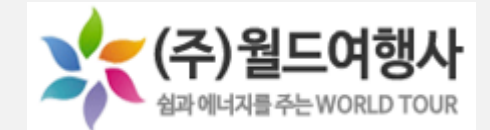

1. Google PlayStore(애플이 아닌 스마트폰) / App Store (애플) 접속

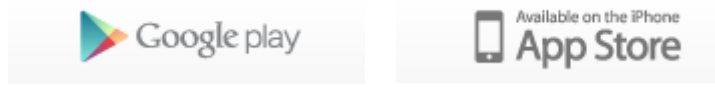

### 2. 헬로버스 검색후 설치

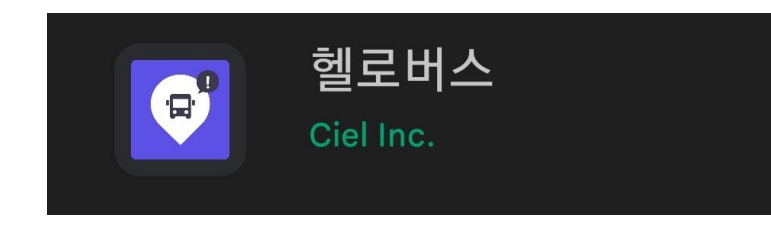

# 사용승인신청

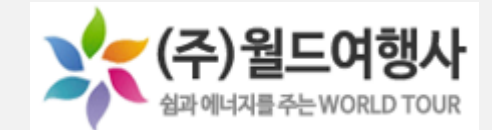

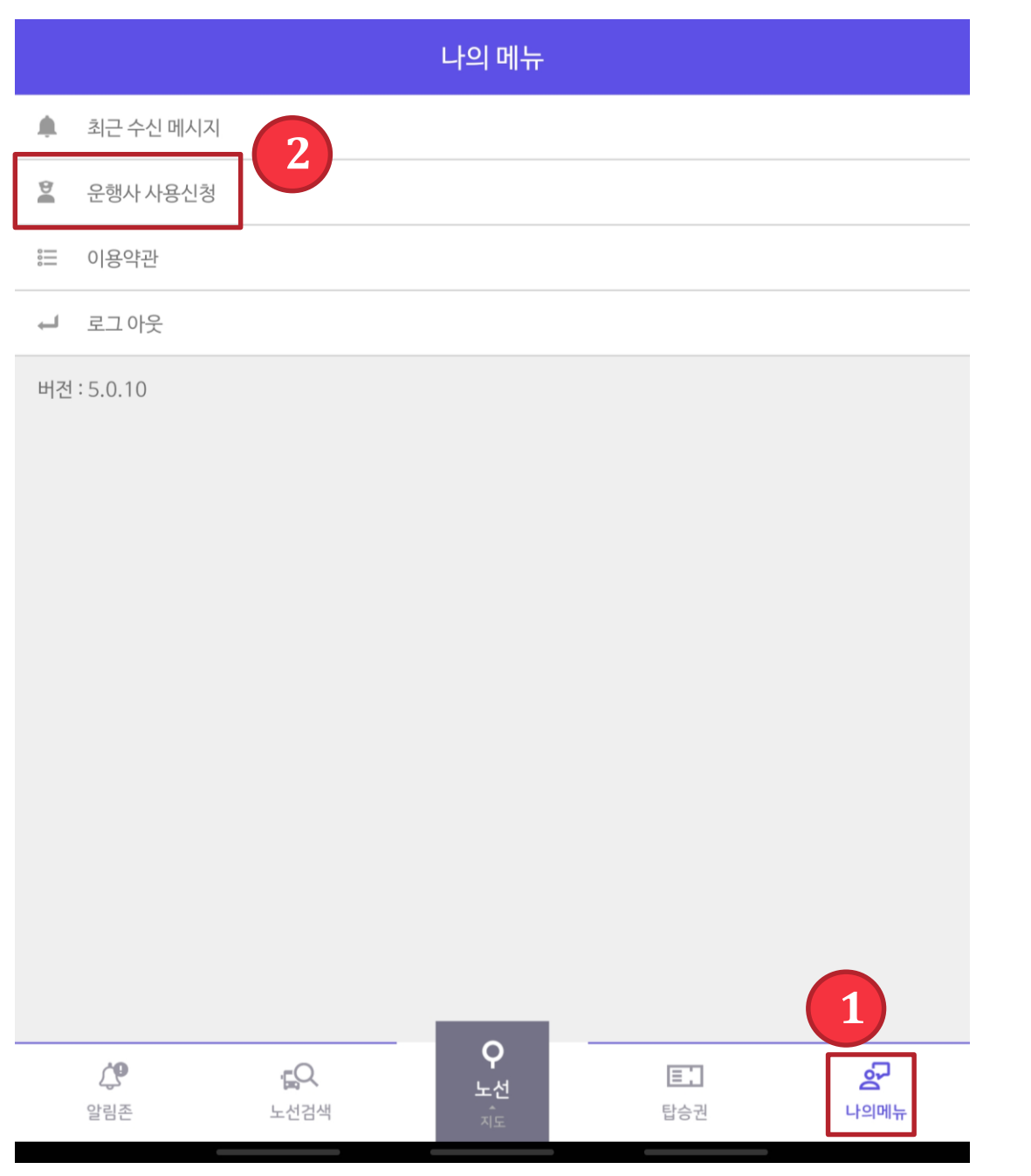

## 1. 하단 나의 메뉴 누르기

## 2. 운행사 사용신청 누르기

## 사용승인신청

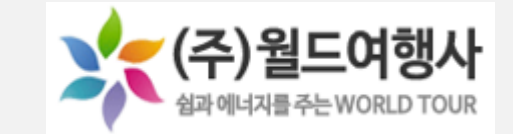

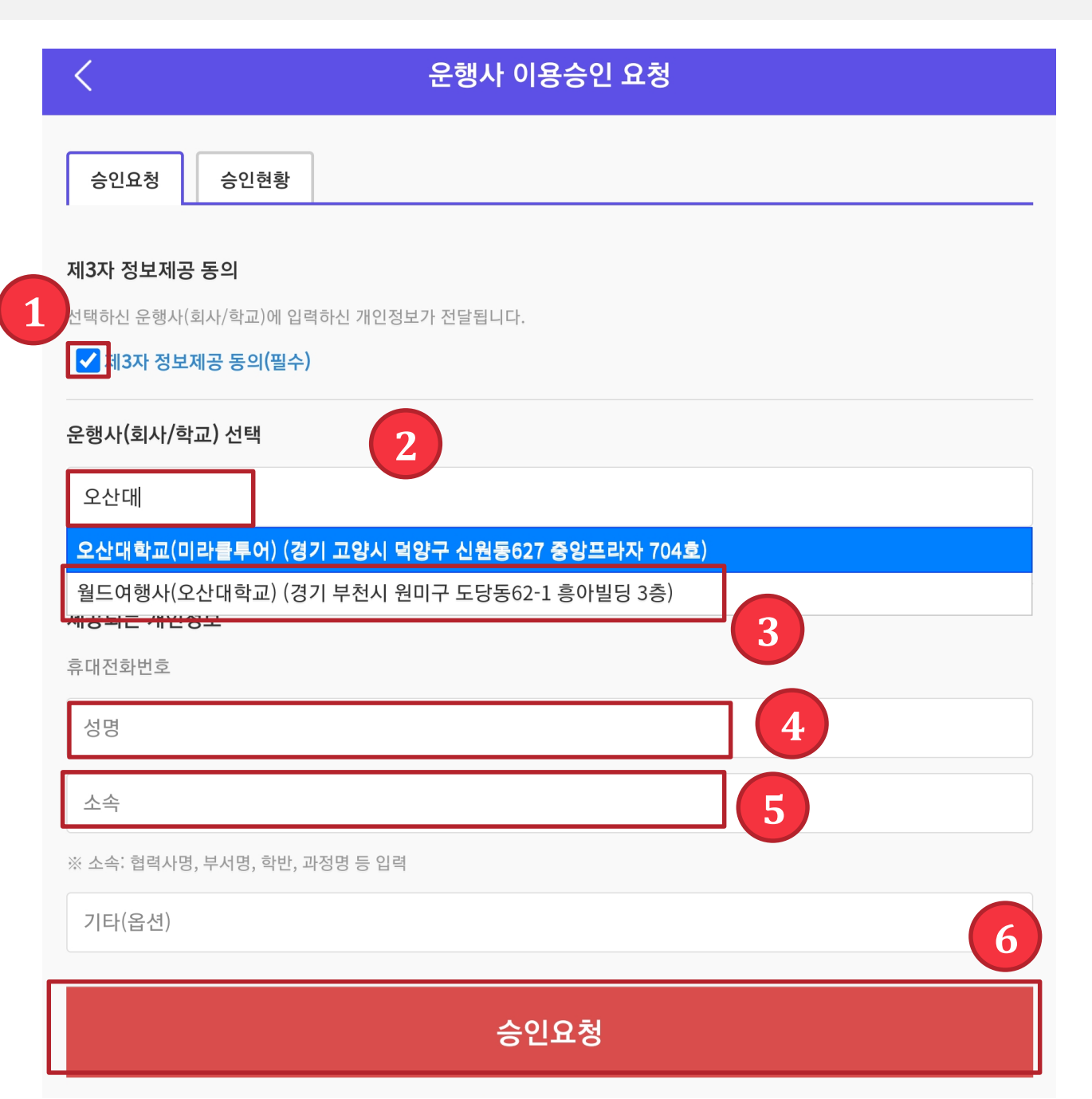

- 제3자 정보제공 동의 체크
  운행사에 오산대 검색
  월드여행사(오산대학교) 선택
  성명 입력
- 5. 학과/부서명 입력
- 6. 승인요청

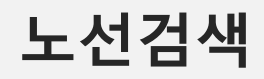

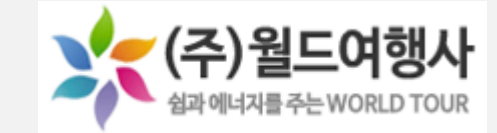

| 노선(정류장) 검색                                                                      |                  |
|---------------------------------------------------------------------------------|------------------|
| 노선 우선    ✓    노선(정류장,차량명) 법색      조건검색방법:"헬로 버스"입력(공백포함)시 "헬로" AND "버스"로 검색됩니다. | Q                |
| <b>동서울</b><br>인천78바1078                                                         |                  |
| <b>S 동탄1</b><br>인천78바1084                                                       |                  |
| <b>동탄2</b><br>1111                                                              |                  |
| <b>나당</b><br>인천78바1068                                                          |                  |
| <b>5 성남(모란)</b><br>인천78바1057                                                    |                  |
| <b>수원</b><br>경기78사8279                                                          |                  |
| 당 안산(상록수)<br>경기71차7425                                                          |                  |
| 값  값  값    알림존  노선검색  도선검                                                       | <b>소</b><br>나의메뉴 |

#### 1. 아래 노선검색 누르기

#### 2. 노선검색에 가고자하는 노선 검색

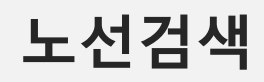

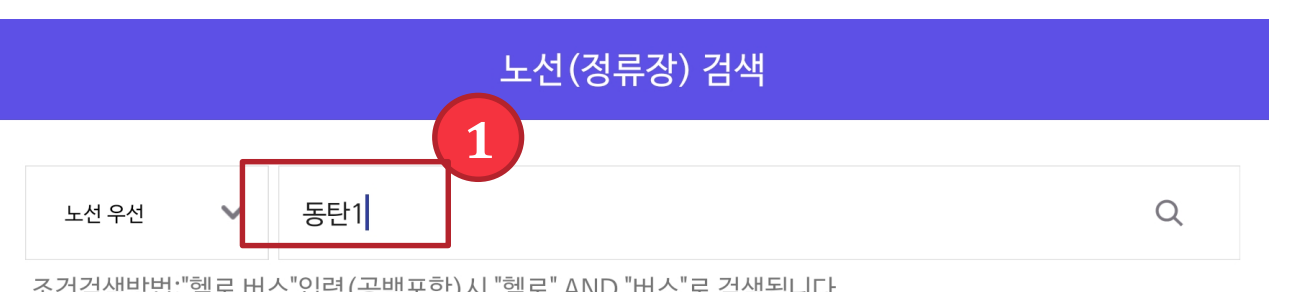

1. 노선검색 2. 노선 선택

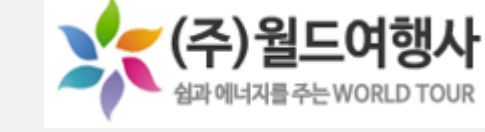

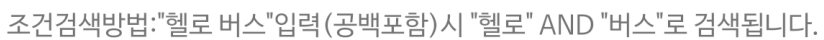

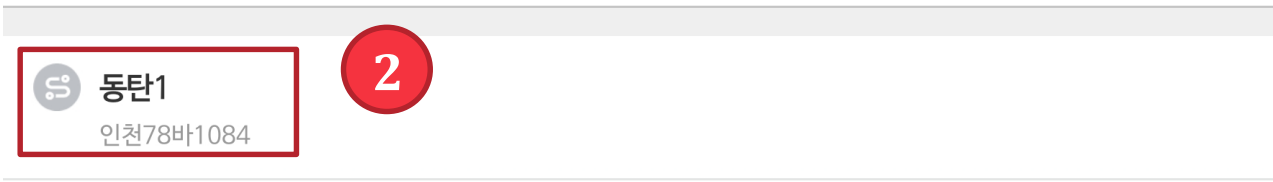

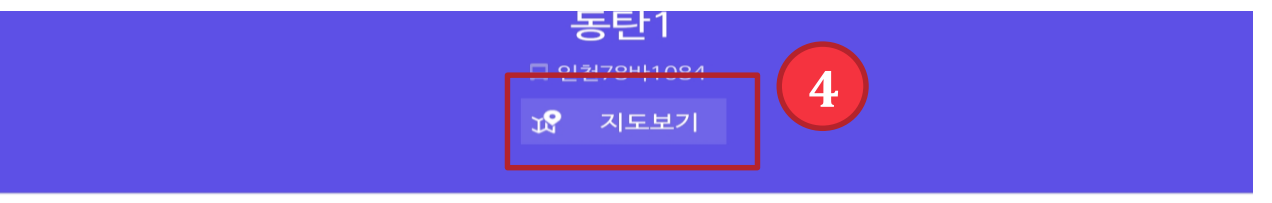

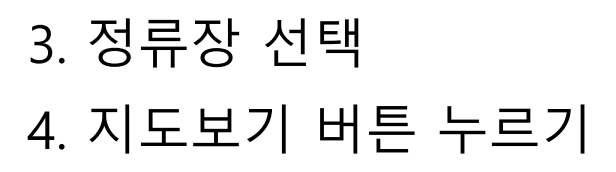

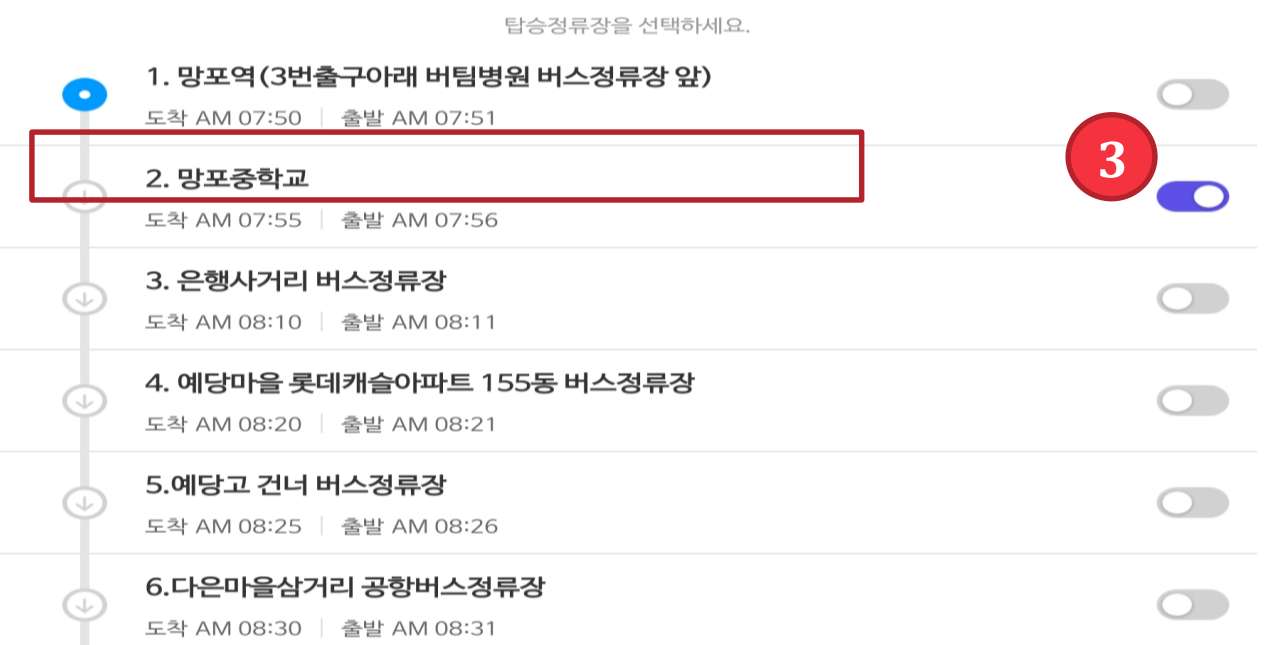

노선검색

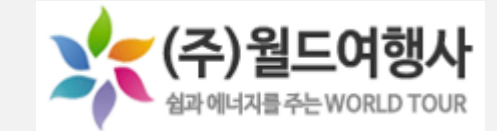

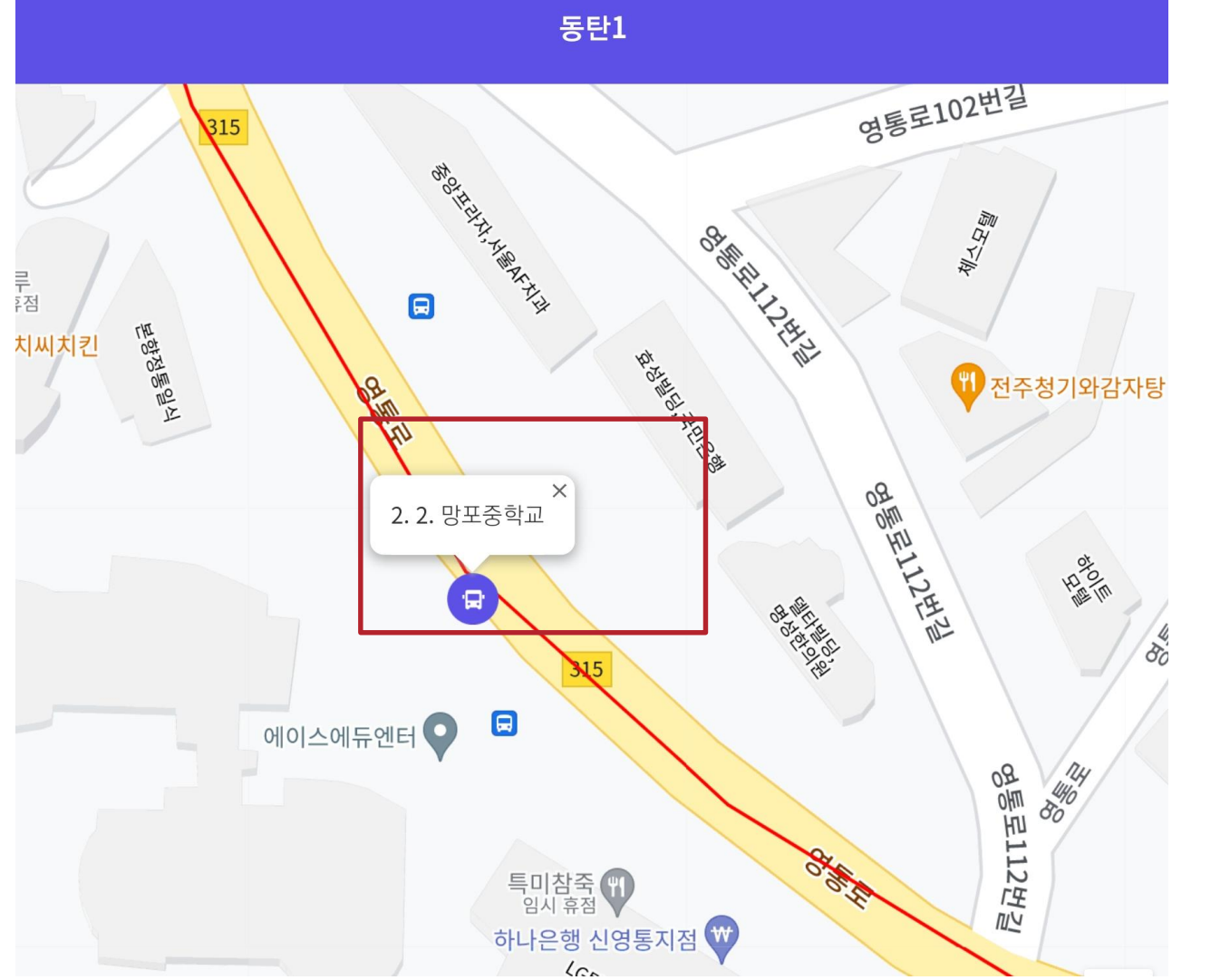

1. 정류장 위치확인

2. 지도상에 차량이 오는게 보 입니다.

3. 상세한 정류장 사진은 홈페 이지 노선도를 참고하시기 바랍 니다.